# **Setting Grade Preferences**

## **Grade Templates**

There are two ways to set grade preferences: Globally or Individually. To set grade preferences globally, on the blue menu across the top of your page, hover your mouse pointer over *Instructor*. A drop-down menu will give you the option to select *Grade Preferences*. Click on this and it will take you to the following screen.

|                                        | e ليس                                                                                                    | For help on this point.                                                                                                    |  |  |  |  |  |
|----------------------------------------|----------------------------------------------------------------------------------------------------|----------------------------------------------------------------------------------------------------|--|--|--|--|--|
| rade Preference Templates              | Instructor Default Template                                                                                                    |                                                                                                    |  |  |  |  |  |
| Instructor Default<br>Homework<br>Fest | Grade Preferences for the Following question types: Equations, Numeric, Multiple Select                                                                                                    |                                                                                                    |  |  |  |  |  |
|                                        | Students are allowed to access Hints?                                                                                                    | Yes ○ No     No                                                                                                    |  |  |  |  |  |
|                                        | Deduction for each accessed Hint                                                                                                    | 3 💮 (% of part value) Range: 0 to 100                                                                                                    |  |  |  |  |  |
|                                        | Number of allowed Submission Attempts                                                                                                    | 5 🕞 (number of attempts) Range: 1 to 20                                                                                                    |  |  |  |  |  |
| ease Select                            | Deduction for each Incorrect Submission Attempt                                                                                                    | 4 💮 (% of part value) Range: 0 to 100                                                                                                    |  |  |  |  |  |
|                                        | Students are allowed to access Feedback?                                                                                                    | Yes ○ No     No                                                                                                    |  |  |  |  |  |
|                                        | Deduction for each accessed Feedback                                                                                                    | 5 💮 (% of part value) Range: 0 to 100                                                                                                    |  |  |  |  |  |
|                                        | Students are allowed to access the Correct Answer?                                                                                                    | 💽 Yes 🔘 No                                                                                                    |  |  |  |  |  |
|                                        | Deduction for accessing Correct Answer                                                                                                    | 100 💭 (% of part value) Range: 0 to 100                                                                                                    |  |  |  |  |  |
|                                        | Max. % for Late Work                                                                                                    | 50 🕞 (% of part value) Range: 0 to 100                                                                                                    |  |  |  |  |  |
|                                        | Randomize Variables?                                                                                                    | Yes      No     Yes      No                                                                                                    |  |  |  |  |  |
|                                        | Randomize Phrases?                                                                                                    |                                                                                                    |  |  |  |  |  |
|                                        | Final Answer Partial Credit Allowed?                                                                                                    | Yes No                                                                                                    |  |  |  |  |  |
|                                        | Save Pr                                                                                                    | eferences                                                                                                    |  |  |  |  |  |
|                                        | Grade Schema for Multiple Choice<br>For multiple choice questions (where N choices are availa<br>the number of choices minus one (N-1). The deduction for<br>%deduction = 100/(N-1).<br>Note: If the deduction for incorrect submissions in the ta<br>choice incorrect submissions will also be set to 0. In this<br>and is equal to the 'Number of Allowed Submission Attem<br>Grade Schema for True/False<br>For True/False questions students are given one attempt<br>Note: If the deduction for incorrect submissions in the ta<br>true/false incorrect submissions will also be set to 0. In the<br>read incorrect submissions will also be set to 0. In the | ble), the number of attempts students are given is<br>r each incorrect submission is equal to<br>ble above is equal to 0, the deduction amount for multple<br>ase the number of submission attemtps is also changed<br>pts' specified in the table above.<br>and deduction amount for an incorrect answer is 100%,<br>ble above is equal to 0, the deduction amount for<br>is case the number of submission attemtps is also changed |  |  |  |  |  |

Figure 1: Setting Global Grade Preferences

On the left side of the *Grade Preferences* screen is a panel that allows you to create Templates for grade preferences. At the bottom of this panel is a drop-down menu which will allow you to add or delete a template. If you elect to not create any templates, the default grade preferences for each assignment will remain as is shown in the window on the right side of this screen. Use the drop down menu under *Grade Preference Templates* to select *Add Template*. Figure 2: Adding Grading Template

| Grade Preference Templates | Grading Template Options -ADD |   |  |  |  |
|----------------------------|-------------------------------|---|--|--|--|
| Instructor Default         | Homework                      | ] |  |  |  |
| Please Select              | Save Cancel                   |   |  |  |  |
| Please Select              | ۲m                            |   |  |  |  |

Type in the name of the preference you wish to add, and click the *Save* button. With the panel on the right, you can set your preferences for that template you just named. In Figure 3 the preferences have been set to the default values,

which allow the students to access Hints, but 4% of their grade for that assignment is deducted for each Hint accessed. They can make 3 submission attempts for each assignment, but lose 5% of their grade for time they make incorrect submissions. Finally, they can access Feedback, but lose 1% of their grade for each time Feedback is accessed. If you use the left scroll bar on the right of the window, you will find three more Grade Preferences you can change: Feedback Style allows you to choose between Socratic and Direct; students can be allowed to access the correct answer to each problem; and a percentage of the grade can be deducted for each problem the correct answer is accessed. When you have these preferences set click *Save Preferences* to save your work. Now when you create or edit an assignment, you can set the grade template for that assignment to adhere to these settings.

### Late Work Percentage

In the grade preferences table you will also see an item labeled "Late Work Percentage". This allows you to give students an incentive to complete an assignment, even if the due date has passed. In the Assignment Management area you will be able to set a start date, due date, and end date for an assignment. Students will earn full credit for any work done between the start and due dates. For any work done between the due date and the end date, the student will earn whatever score they get, multiplied by the late work percentage. The Late Work Percentage is the credit the student will earn; and not the deduction percentage.

Example: You have an assignment with 10 problems and you have set the Late Work Percentage to be 75%. A student completes six of these problems perfectly, prior to the due date. The student is not able to attempt the other four problems at all. The student would have a 60 on the assignment as of the due date. If the student later completed the other four problems without error, they would earn an additional 40\*.75 = 30 points, bringing their final grade to a 90

### **Individual Custom Preferences**

To set grade preferences individually, after you have created an assignment, in the *Assignment Edit Create* screen, pull down the menu next to *Grade Template* and select *Custom*. You will be given the *Assignment Custom Grade Template* screen, as seen in Figure 3.

| Class Management  | :   lr           | nstructor                            | Help             | )                                         |                                                              |           |                |                               |                                                                                                    |        |                      |                          |
|-------------------|------------------|--------------------------------------|------------------|-------------------------------------------|--------------------------------------------------------------|-----------|----------------|-------------------------------|----------------------------------------------------------------------------------------------------|--------|----------------------|--------------------------|
| <b>PHYS 112</b>   |                  |                                      |                  |                                           |                                                              |           |                |                               |                                                                                                    |        | For help             | on this page click here. |
| Assign. Name:     | Home             | work 2                               |                  |                                           | Weight: 5                                                    | G         | rade Template: | Custom                        | ~                                                                                                    |        | Assignm              | ent Dates                |
| Description:      | Newton Law's     |                                      |                  |                                           |                                                              |           |                | Instructor Def<br>Homework    | ault                                                                                                    | Start: | 08/29/2016           | 12:00 AM                 |
| Add Question Pool | 0                | Prob #                               | Weight           |                                           |                                                              |           | Problems       | Custom                        |                                                                                                    | Duc.   | 09/03/2010           | 12.00 AM                 |
| Add To<br>Expand  | 0000             | Prob 1<br>Prob 2<br>Prob 3<br>Prob 4 | 1<br>1<br>1<br>1 | 5.3.5 x<br>5.6.1 x<br>5.7.8 x<br>c5.6.1 x | 5 x 5.3.8 x 5.3.13 x<br>1 x 5.6.6 x<br>8 x<br>3.1 x c5.6.2 x |           |                |                               | End: 09/19/2016 M 12:00 AM ↔<br>Timed Assignment Air Min<br>Student Access To Solutions<br>Until: 12/31/2016 M 12:00 AM |        |                      |                          |
| Expert TA: Introc | Boo              | ks<br>to Physics                     | 5                |                                           | All Problems                                                 | Filter by | v Problem Diff | iculty and Ty<br>All Problems | /pe                                                                                                    | E      | Additiona            | al Options Save Only     |
| 1. Units and Phys | Chap<br>ical Qua | ters<br>antities                     |                  |                                           | 2 Medium-Eas<br>1 Medium-Har                                 | y 3 Me    | edium          | Calculus                      | Conceptual                                                                                                    |        | Security<br>Solution | Save And Exit Delete     |

#### Figure 3: Assignment Custom Grade Template

In this screen you can change the grade preferences for that assignment only, and when you are finished, click the *Save* button. To exit without saving, click the *x* button on the top right corner of the screen.